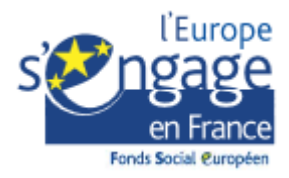

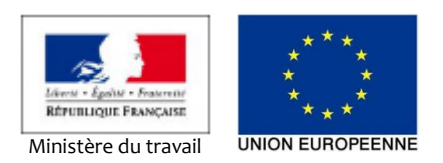

# - Évolution de MdFSE -

Présentation des nouveautés concernant la saisie des adresses et le contrôle des doublons

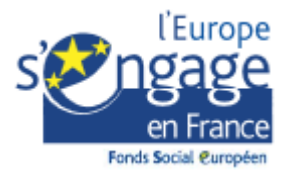

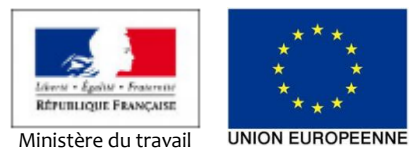

# TABLE DES MATIERES

| 1 |     | Tabl  | e des matières2                                                                         |
|---|-----|-------|-----------------------------------------------------------------------------------------|
| 2 |     | Gest  | ion des adresses                                                                        |
|   | 2.1 | P     | résentation des changements3                                                            |
|   |     | 2.1.1 | Version MdFSE <= 3.8.x                                                                  |
|   |     | 2.1.2 | Version MdFSE >= 3.9.x                                                                  |
|   | 2.2 | 2 C   | ohabitation anciennes adresses / Nouvelles adresses6                                    |
|   |     | 2.2.1 | Saisie d'une nouvelle adresse                                                           |
|   |     | 2.2.2 | Modification d'une adresse à l'ancien format (cas de la modification d'un participant)7 |
|   | 2.3 | 3     | Import des participants                                                                 |
| 3 |     | Cont  | rôle des doublons11                                                                     |
|   | 3.1 | ı Q   | u'est-ce qu'un doublon de participant11                                                 |
|   | 3.2 | 2     | Contrôler la présence de doublons dans un fichier d'import de participants11            |
|   |     | 3.2.1 | Version MdFSE <= 3.8.x                                                                  |
|   |     | 3.2.2 | Version MdFSE >= 3.9.x                                                                  |
|   |     | 3.2.3 | Contrôler un fichier d'import de participants13                                         |
|   | 3.3 | 3     | Contrôler la présence de doublons dans une opération14                                  |
|   |     | 3.3.1 | Version MdFSE <= 3.8.x14                                                                |
|   |     | 3.3.2 | Version MdFSE >= 3.9.x                                                                  |
|   |     | 3.3.3 | Nouvel onglet « Gestion des Doublons »                                                  |
|   |     | 3.3.4 | Traiter un doublon15                                                                    |
|   | 3.4 | 1     | Contrôler la présence de doublons lors de la création / modification d'un participant18 |

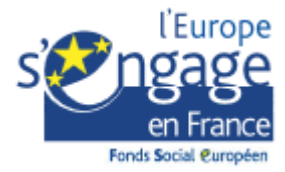

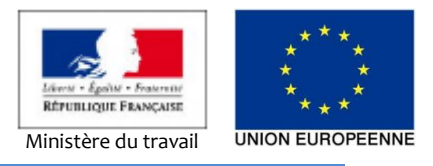

2 GESTION DES ADRESSES

## 2.1 PRESENTATION DES CHANGEMENTS

Afin d'harmoniser MdFSE avec les normes communément admises concernant la saisie des adresses et de faciliter le retraitement statistique de ces adresses et les échanges inter systèmes, le mode de saisie des adresses dans MdFSE a été revu (à partir de la version 3.9).

## 2.1.1 **VERSION MDFSE <= 3.8.**X

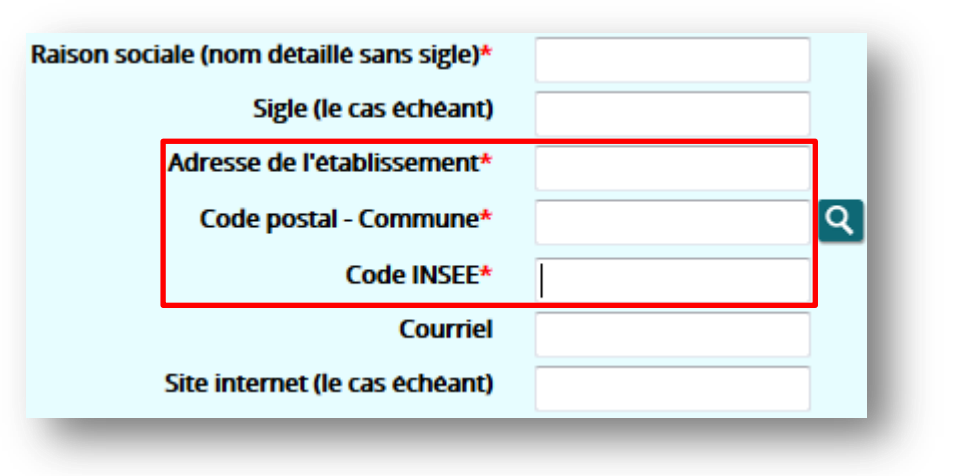

## 2.1.2 VERSION MDFSE >= 3.9.X

| ociale (nom détaillé sans sigle)* |                 |          |
|-----------------------------------|-----------------|----------|
| Sigle (le cas échéant)            |                 | <u> </u> |
| N° Rue                            |                 |          |
| Répétition                        | Aucune donnée 🔻 |          |
| Type de voie                      |                 | Q        |
| Libellé voie*                     |                 |          |
| Complément adresse                |                 |          |
| BP                                |                 |          |
| Code postal - Commune*            |                 | Q        |
| Courriel                          |                 |          |
| Site internet (le cas échéant)    |                 |          |

Le champ « Adresse » est scindé en 6 champs :

- Numéro de rue
- Répétition
- Type de voie
- Libellé voie
- Complément adresse
- BP

Le champ « Code INSEE » n'est plus à saisir

## 2.1.2.1 CHAMPS PARTICULIERS

Les champs suivants présentent un fonctionnement particulier.

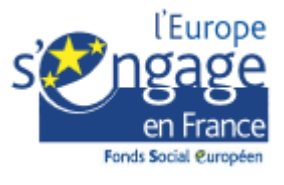

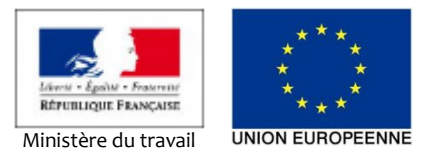

### 2.1.2.1.1 Répétition

Il s'agit de la répétition de voie (A, B, C, ... Bis, Ter...)

Le champ est une liste déroulante en saisie assistée / sélection : vous ne pouvez saisir ou sélectionner qu'une des valeurs présentes dans la liste.

Astuce : se déplacer dans les champs avec la touche tabulation

Il est possible de remplir une adresse sans toucher à la souris, à l'aide de la touche « Tabulation » de votre clavier. Pour cela :

- Positionnez-vous dans le premier champ de saisie (exemple : le N° de rue)
- Saisissez la valeur souhaitée (ou laissez vide)
- Cliquez sur la touche de tabulation  $\rightarrow$  la sélectionne passe au champ suivant
- Recommencez l'opération pour tous les champs à renseigner
- Lorsque la sélection est sur une liste déroulante en saisie assistée, commencez à saisir la valeur souhaitée. Si la saisie correspond à une des valeurs de la liste, la première valeur correspondant à la saisie est sélectionnée. Exemple :
- o Sélection positionnée sur le champ « Répétition »
- $\circ$  Saisissez la lettre « B » → la valeur « B » est affichée → Saisissez la lettre « I » (rapidement après le B) → la valeur « BIS » est affichée dans la liste
- Cliquez sur la touche « Tabulation » → la valeur affichée est sélectionnée

## 2.1.2.1.2 Type de voie

Il s'agit du type (i.e. de la nature) de la voie (rue, route, avenue...)

Le champ est une zone de saisie auto-complétée : vous ne pouvez saisir qu'une valeur existant dans le système.

Astuce : renseigner un champ auto-complété

- Positionnez-vous dans le champ considéré
- Commencez à saisir la valeur souhaitée
- Au bout de 2 lettres saisies, le système propose une sélection de valeurs contenant les lettres saisies dans le champ.
- Si la valeur souhaitée est présente dans la liste, vous pouvez :
- o Terminer la saisie de la valeur
- Ou sélectionner et valider cette valeur avec la souris
- Ou sélectionner cette valeur avec les touches fléchées « haut » ou « bas » de votre clavier et valider cette sélection avec la touche « tabulation » ou la touche fléchée « Droite »

Il est possible qu'en raison d'un trop grand nombre de valeurs comprenant les lettres saisies, la valeur souhaitée n'apparaisse pas dans les propositions : vous devez alors compléter manuellement votre saisie.

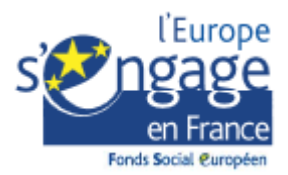

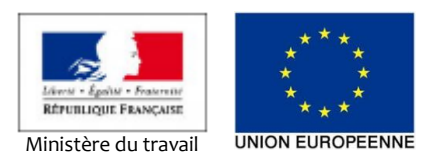

| Kepeur<br>Type de v                                                                           | uon<br>voie                                                                             | Aucune donnée 🔻                 | ٩ | + | RU  |
|-----------------------------------------------------------------------------------------------|-----------------------------------------------------------------------------------------|---------------------------------|---|---|-----|
| Type de voie<br>Libelle voie*<br>nent adresse<br>BP<br>- Commune*<br>Courriel<br>cas echeant) | RU<br>GRANDE<br>PETITE F<br>RU<br>RUE<br>RUELLE<br>RUELLES<br>RUES<br>RUETTE<br>RUETTES | Q<br>RUE<br>IS RUES<br>RUE<br>S |   | + | ₽₽₽ |
| Type de                                                                                       | voie                                                                                    | PETITE RUE                      |   |   |     |

## 2.1.2.1.3 Code postal – Commune

Il s'agit de la localisation de l'adresse.

Le champ est une zone de saisie auto-complétée : vous ne pouvez saisir qu'une localisation existant dans le système

#### Astuce : renseigner une localisation

- Positionnez-vous dans le champ considéré
- Commencez à saisir la valeur souhaitée : vous pouvez saisir au choix, le **code postal** ou la **commune**
- Au bout de 2 lettres/chiffres saisis, le système propose une sélection de valeurs contenant les lettres/chiffres saisis dans le champ.
- Si la valeur souhaitée est présente dans la liste, vous pouvez :
- o Terminer la saisie de la valeur
- Ou sélectionner et valider cette valeur avec la souris
- Ou sélectionner cette valeur avec les touches fléchées « haut » ou « bas » de votre clavier et valider cette sélection avec la touche « tabulation » ou la touche fléchée « Droite »

Il est possible qu'en raison d'un trop grand nombre de valeurs comprenant les lettres/chiffres saisis, la valeur souhaitée n'apparaisse pas dans les propositions. Vous devez alors compléter manuellement votre saisie

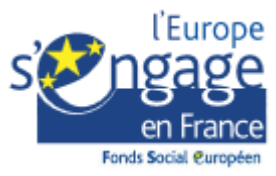

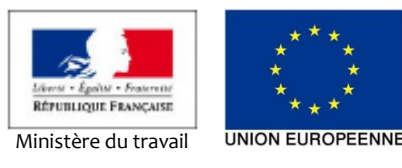

| Code postal - Commune*      | 33 Q                   |
|-----------------------------|------------------------|
| Courriel                    | 33000 - BORDEAUX       |
| e internet (le cas échéant) | 33001 - BORDEAUX CEDEX |
|                             | 33002 - BORDEAUX CEDEX |
|                             | 33003 - BORDEAUX CEDEX |
|                             | 33004 - BORDEAUX CEDEX |
|                             | 33005 - BORDEAUX CEDEX |
|                             | 33006 - BORDEAUX CEDEX |
| Statut juridique*           | 33007 - BORDEAUX CEDEX |
|                             | 33008 - BORDEAUX CEDEX |
| Nature* 🕧                   | 33009 - BORDEAUX CEDEX |
| Type du bénéficiaire*       | Plus de 100 éléments   |

Figure 1: Recherche d'une localisation par son code postal

| Code postal - Commune*      | BORD                                     |
|-----------------------------|------------------------------------------|
| Courriel                    | 09350 - LES BORDES SUR ARIZE             |
| e internet (le cas échéant) | 09800 - LES BORDES SUR LEZ               |
| ,,                          | 10800 - LES <mark>BORD</mark> ES AUMONT  |
|                             | 17430 - <mark>BORD</mark> S              |
|                             | 17500 - ST SIMON DE <mark>BORD</mark> ES |
|                             | 21450 - AMPILLY LES BORDES               |
|                             | 23230 - BORD ST GEORGES                  |
| Statut juridique*           | 24380 - GRUN <mark>BORD</mark> AS        |
|                             | 26110 - CHATEAUNEUF DE BORDETTE          |
| Nature* 🕧                   | 30160 - BORDEZAC                         |
| Type du bénéficiaire*       | Plus de 100 éléments                     |

Figure 2 : Recherche d'une localisation par son nom

Note : le code INSEE initialement saisi est maintenant déduit de la sélection du couple « Code postal – commune »

#### 2.1.2.2 CHAMPS OBLIGATOIRES

Si au moins un des champs de l'adresse est renseigné, l'adresse doit être **correctement renseignée**. Une adresse correctement renseignée est une adresse pour laquelle les champs « Libellé voie » et « Code postal – Commune » sont renseignés.

En d'autre terme, les champs « Libellé voie » et « Code postal – Commune » sont obligatoires :

- si le système exige que l'adresse soit renseignée ;
- ou si au moins un des champs de l'adresse est renseigné.

#### 2.2 COHABITATION ANCIENNES ADRESSES / NOUVELLES ADRESSES

Si la saisie d'une adresse dans son nouveau format est maintenant obligatoire pour les nouvelles saisies, les adresses actuellement dans MdFSE ont été saisies selon l'ancien format. Afin de ne pas imposer aux utilisateurs de MdFSE de passer au nouveau format l'ensemble des adresses existantes, MdFSE est prévu pour continuer à fonctionner, en consultation / recherche, avec les adresses selon l'un ou l'autre des formats. Seule les nouvelles saisies (ex : modification d'un participant, saisie d'un nouveau participant...) doivent se faire obligatoirement selon le nouveau format.

#### 2.2.1 SAISIE D'UNE NOUVELLE ADRESSE

Lors d'une nouvelle saisie impliquant le renseignement d'une adresse (participant, organisme porteur de projet...), l'adresse est directement présentée au nouveau format.

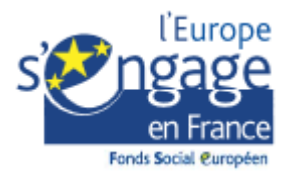

Créer une nouvelle fiche de participant

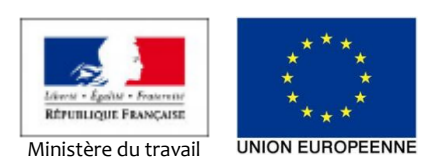

| Détail d'un participant                      |               |                       |                 |   |
|----------------------------------------------|---------------|-----------------------|-----------------|---|
| Nom*                                         |               |                       |                 |   |
| Prénom*                                      |               |                       |                 |   |
| Date de naissance*                           |               |                       |                 |   |
| Sexe*                                        | ©н©г          | Nº Puo                |                 |   |
| La commune de naissance est-elle en France ? | 🛇 Oui 🔍 Non   | N Kue                 |                 |   |
| Coordonnées du participant 🌒                 |               | Repetition            | Aucune donnée 🔻 |   |
| N* Rue                                       |               | Type de voie          |                 | Q |
| Répétition                                   | Aucune donnée |                       |                 |   |
| Type de voie                                 |               | Libelle vole          |                 |   |
| Libelle voie                                 |               | <b>C I I I I</b>      |                 |   |
| Complement adresse                           |               | Complement adresse    |                 |   |
| Cade postal. Commune                         |               |                       |                 |   |
| Code postal - Commune                        |               | BP                    |                 |   |
| Telephone nortable                           |               |                       |                 |   |
| Courriel                                     |               | Code postal - Commune |                 | Q |
|                                              |               |                       |                 |   |

#### 2.2.2 MODIFICATION D'UNE ADRESSE A L'ANCIEN FORMAT (CAS DE LA MODIFICATION D'UN PARTICIPANT)

Lors de la modification d'un participant, d'un organisme... (i.e. modification d'un élément possédant une adresse), si son adresse est dans l'ancien format :

- L'adresse précédemment saisie est affichée en consultation [1]
- Un message vous informe que vous devez saisir l'adresse au nouveau format [2]
- Les champs de saisie de l'adresse au nouveau format sont affichés [3]

| Modifier                                           |                                                    |
|----------------------------------------------------|----------------------------------------------------|
| ţ                                                  |                                                    |
| Coordonnées du participant 🕧                       |                                                    |
| Adresse complète<br>Code postal - Commune          | 43 r du chat noir [1]<br>33220 - STE FOY LA GRANDE |
| Le format des adresses a change. Veuillez renseign | er l'adresse au nouveau format.                    |
| N° Rue<br>Répetition                               | Aucune donnée 💌                                    |
| Type de voie<br>[3] Libelle voie*                  | <b>Q</b>                                           |
| Complément adresse                                 |                                                    |
| BP<br>Code postal - Commune*                       | ्q                                                 |
| Telephone fixe                                     |                                                    |
| Téléphone portable                                 |                                                    |

La mise à jour de l'adresse est alors obligatoire pour enregistrer le formulaire contenant l'adresse

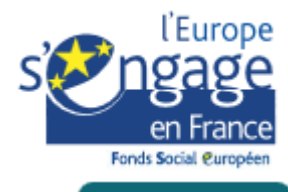

×

Sauvegarder

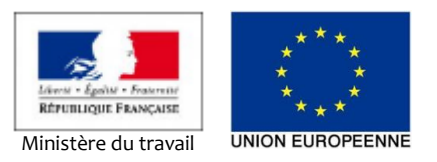

Une erreur est survenue pendant le traitement de votre action. Commune adresse :

Commune adresse du référent :

Libelle Voie : Vous devez renseigner le libellé de la voie Vous devez renseigner le code postal Vous devez renseigner le code postal Libelle Voie : Vous devez renseigner le libellé de la voie

| Détail d'un participant                                                                                     |                           |  |  |  |  |  |  |
|----------------------------------------------------------------------------------------------------|---------------------------|--|--|--|--|--|--|
| Numêro                                                                                                    | P17000449333              |  |  |  |  |  |  |
| Nom*                                                                                                    | MONNOM                    |  |  |  |  |  |  |
| Prénom*                                                                                                    | Monprénom                 |  |  |  |  |  |  |
| Date de naissance*                                                                                          | 20/05/1996                |  |  |  |  |  |  |
| Sexe*                                                                                                    | OH OF                     |  |  |  |  |  |  |
| La commune de naissance est-elle en France ?                                                                | Oui      Non              |  |  |  |  |  |  |
| Commune de naissance                                                                                        | 33150 - CENON             |  |  |  |  |  |  |
| Coordonnéos du participant                                                                                  |                           |  |  |  |  |  |  |
| Coordonnées du participant 🕧                                                                                |                           |  |  |  |  |  |  |
|                                                                                                    |                           |  |  |  |  |  |  |
| Adresse complete                                                                                            | 43 r du chat noir         |  |  |  |  |  |  |
| Code postal - Commune                                                                                       | 33220 - STE FOY LA GRANDE |  |  |  |  |  |  |
| Le format des adresses a changé. Veuillez renseigner l'adresse au nouveau format.                           |                           |  |  |  |  |  |  |
| NP Due                                                                                                    |                           |  |  |  |  |  |  |
| N° Rue                                                                                                    |                           |  |  |  |  |  |  |
| N° Rue<br>Répétition                                                                                        | Aucune donnée 🔻           |  |  |  |  |  |  |
| N° Rue<br>Répétition<br>Type de voie                                                                        | Aucune donnée 🔻           |  |  |  |  |  |  |
| N° Rue<br>Répétition<br>Type de voie<br>Libellé voie*                                                       | Aucune donnée 🕶           |  |  |  |  |  |  |
| N° Rue<br>Répétition<br>Type de voie<br>Libellé voie*<br>Complément adresse                                 | Aucune donnée 🕶           |  |  |  |  |  |  |
| N° Rue<br>Répétition<br>Type de voie<br>Libellé voie*<br>Complément adresse<br>BP                           | Aucune donnée 🔻           |  |  |  |  |  |  |
| N° Rue<br>Répétition<br>Type de voie<br>Libellé voie*<br>Complément adresse<br>BP<br>Code postal - Commune* | Aucune donnée 🔹           |  |  |  |  |  |  |

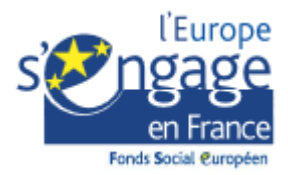

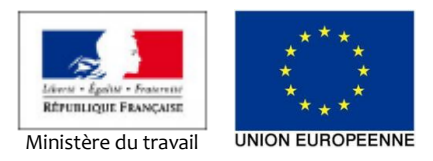

Coordonnées du participant 🕧

| Adresse complète                                   | 43 r du chat noir                |
|----------------------------------------------------|----------------------------------|
| Code postal - Commune                              | 33220 - STE FOY LA GRANDE        |
| Le format des adresses a change. Veuillez renseign | ier l'adresse au nouveau format. |
| N° Rue                                             | 43                               |
| Repetition                                         | Aucune donnée 🔻                  |
| Type de voie                                       | RUE                              |
| Libelle voie*                                      | du chat noir                     |
| Complément adresse                                 |                                  |
| BP                                                 |                                  |
| Code postal - Commune*                             | 33220 - STE FOY LA GRA 🝳         |
| Téléphone fixe                                     |                                  |
| Téléphone portable                                 |                                  |
| Courriel                                           |                                  |
|                                                    | Ļ                                |

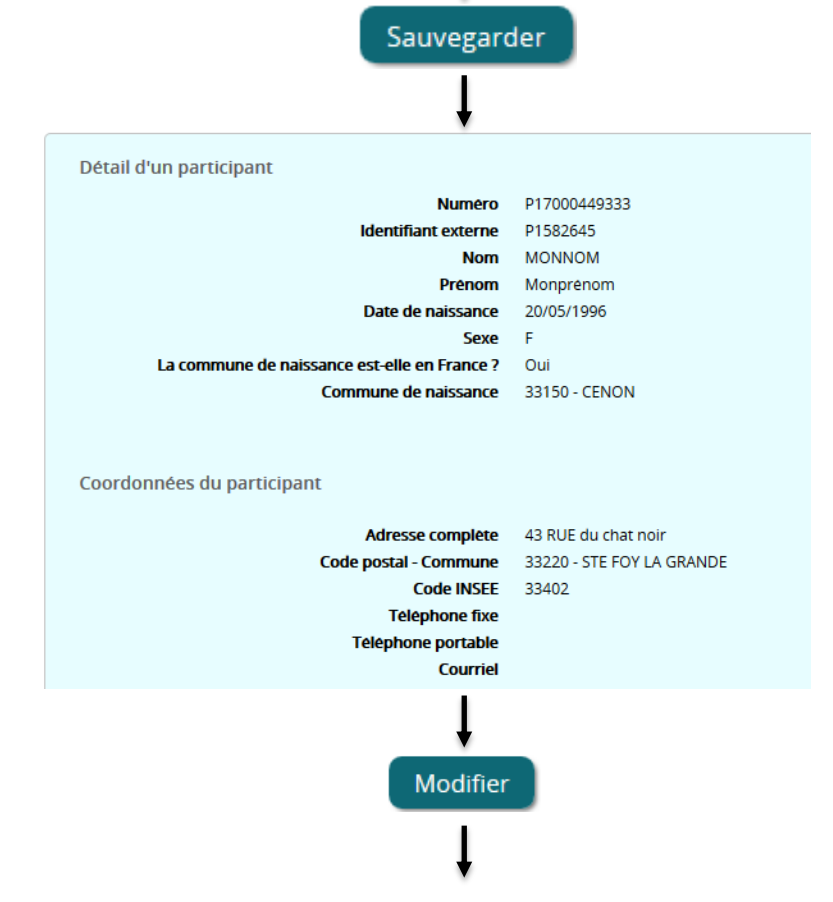

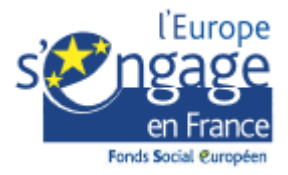

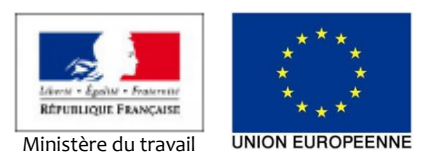

| Détail d'un participant                      |                        |
|----------------------------------------------|------------------------|
| Numero                                       | P17000449333           |
| Nom*                                         | MONNOM                 |
| Prénom*                                      | Monprenom              |
| Date de naissance*                           | 20/05/1996             |
| Sexe*                                        | © H ◉ F                |
| La commune de naissance est-elle en France ? | 🖲 Oui 💿 Non            |
| Commune de naissance                         | 33150 - CENON          |
| Coordonnées du participant 🕧 💦 Rue           | 43                     |
| Répétition                                   | Aucune donnée 🔻        |
| Type de voie                                 | RUE                    |
| Libelle voie*                                | du chat noir           |
| Complément adresse                           |                        |
| ВР                                           |                        |
| Code postal - Commune*                       | 33220 - STE FOY LA GRA |
| Téléphone fixe                               |                        |
| Téléphone portable                           |                        |
| Courriel                                     |                        |

## 2.3 IMPORT DES PARTICIPANTS

Dans MdFSE, il est possible d'importer les participants en masse. Cet import se fait à l'aide de fichiers de participants. Ces fichiers sont créés manuellement ou à partir d'extractions depuis le système d'information des utilisateurs (Pôle emploi, Missions locales...). Afin de laisser le temps aux utilisateurs d'adapter leurs procédures d'export pour prendre en compte le nouveau format d'adresse, MdFSE supportera, **jusqu'à**, **au minimum**, la fin de l'année 2017, l'import des participants selon les 2 formats d'adresse.

|    | Importer de nouveaux participants                                                                                                    |  |  |  |  |  |  |  |  |
|----|----------------------------------------------------------------------------------------------------|--|--|--|--|--|--|--|--|
| 1) | 1) Telecharger le modèle de fichier                                                                                                    |  |  |  |  |  |  |  |  |
|    | Le modèle de fichier d'import a été modifie, afin de permettre la mise à jour des participants par l'import, avec l'ajout d'une colonne "Id externe" et les nouvelles adresses<br>normalisees.<br>Les anciens fichiers restent cependant toujours valides. |  |  |  |  |  |  |  |  |
| 2) | Télécharger avec l'ancienne adresse Télécharger avec l'adresse normalisée                                                                                                    |  |  |  |  |  |  |  |  |
|    | Les données des participants, renseignées dans le fichier d'import seront intégrées à "Ma Démarche FSE" sous réserve de respecter les règles de saisie.<br>Ces spécificités sont décrites dans la documentation technique disponible depuis l'aide :       |  |  |  |  |  |  |  |  |
|    | - Fichier d'aide : 🗐                                                                                                    |  |  |  |  |  |  |  |  |
|    | - Page d'aide : Lien pour la page d'aide                                                                                                    |  |  |  |  |  |  |  |  |

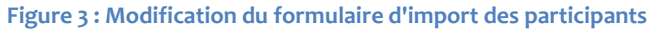

Le formulaire d'import des participants est modifié de manière à :

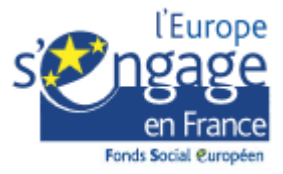

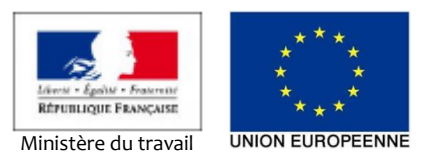

- informer les utilisateurs des changements apportés dans l'import (Le modèle de fichier d'import a été modifié, afin de permettre la mise à jour des participants par l'import, avec l'ajout d'une colonne "Id externe" et les nouvelles adresses normalisées. Les anciens fichiers restent cependant toujours valides.);
- permettre de télécharger les modèles de fichier d'import selon l'ancien ou le nouveau format d'adresse.

## 3 CONTROLE DES DOUBLONS

À partir de la version 3.9 de MdFSE, des fonctionnalités permettant de faciliter la gestion des doublons de participants sont introduites. Ces fonctionnalités permettent de :

- Contrôler la présence de doublons dans un fichier d'import de participants
- Contrôler la présence de doublons lors de la saisie d'un participant
- Contrôler la présence de doublons dans une opération
- Traiter les doublons d'une opération
- Rechercher les opérations qui possèdent des doublons

## 3.1 QU'EST-CE QU'UN DOUBLON DE PARTICIPANT

Deux (ou plus) participants sont considérés comme doublons s'ils font partis de la même opération <sup>1</sup> et s'ils ont les même :

- nom;
- prénom;
- date de naissance ;
- sexe.

## 3.2 CONTROLER LA PRESENCE DE DOUBLONS DANS UN FICHIER D'IMPORT DE PARTICIPANTS

#### 3.2.1 VERSION MDFSE <= 3.8.X

Liste des imports

|                     |                        |              |                |            |         | 124 lignes       |
|---------------------|------------------------|--------------|----------------|------------|---------|------------------|
| Date de liserant    | Nombre de participants |              |                | Avec       | Voir le | Etat de Voir les |
| Date de l'Import    | Créations              | Mises à jour | Total          | écrasement | fichier | l'import erreurs |
| 11/07/2017 13:38:06 | 1                      | 0            | 1              |            |         | ~                |
| 11/07/2017 13:31:19 |                        |              |                |            |         | !                |
| 26/06/2017 18:26:04 | 354                    | 287          | 641            |            |         | ~                |
| 26/06/2017 17:26:48 | 2 799                  | 2 094        | 4 893          |            |         | ~                |
| 26/06/2017 16:29:20 |                        |              |                |            |         | !                |
|                     |                        | <            | : <u>1</u> 2 3 | 4 5 6      | 7 8 9   | 9 10 25 >        |

Importer de nouveaux participants

<sup>&</sup>lt;sup>1</sup> Pour l'opération « Garantie Jeune », pour que 2 participants soient considérés comme des doublons, il faut, en plus, qu'ils soient gérés par la même mission locale (i.e. 2 participants ayant le même nom, prénom, date de naissance et sexe mais étant saisis par des missions locales différentes ne seront pas considérés comme des doublons).

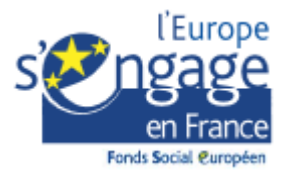

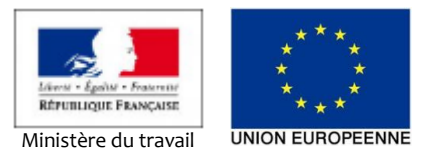

| Importer de nouveaux participants                                                                                                    |       |
|----------------------------------------------------------------------------------------------------|-------|
| 1) Telecharger le modèle de fichier                                                                                                    |       |
| Le modele de fichier d'import a été modifié, afin de permettre la mise à jour des participants par l'import, avec l'ajout d'une colonne "Id externe".     Les anciens fichiers restent cependant toujours valides.                                   |       |
| Télécha                                                                                                    | irger |
| 2) Complèter le fichier                                                                                                    |       |
| Les données des participants, renseignées dans le fichier d'import seront intégrées à "Ma Démarche FSE" sous réserve de respecter les règles de saisie.<br>Ces spécificités sont décrites dans la documentation technique disponible depuis l'aide : |       |
| • Fichier d'aide :                                                                                                    |       |
| - Page d'aide : Lien pour la page d'aide                                                                                                    |       |
| 3) Importer le fichier                                                                                                    |       |
| 🚺 Si vous cochez la case "Ecraser les données déjà présentes", toutes les données et saisies seront effacées sans possibilité de revenir en arrière.                                                                                                 |       |
| Ecraser les données déjà présentes:                                                                                                    |       |
| Fichier: Parcourir_ Aucun fichier selectionne.                                                                                                    |       |
| Annuler                                                                                                    | irder |

## 3.2.2 VERSION MDFSE >= 3.9.X

Liste des imports

|                     |           |                    |       |                |        |          |          | SS ngries |
|---------------------|-----------|--------------------|-------|----------------|--------|----------|----------|-----------|
| Date de Essenart    | No        | ombre de participa | nts   | Avec Vo        | oir le | Etat de  | Voir les | Contrôle  |
| Date de l'Import    | Créations | Mises à jour       | Total | écrasement fic | chier  | l'import | erreurs  | doublons  |
| 30/06/2017 12:11:40 | 2         | 18                 | 20    |                |        | ~        |          |           |
| 30/06/2017 12:05:40 | 20        | 0                  | 20    |                |        | ~        |          |           |
| 23/06/2017 09:10:16 | 20        | 0                  | 20    | Ø              |        | ~        |          |           |
| 23/06/2017 08:57:59 | 20        | 0                  | 20    |                |        | <        |          |           |
| 22/06/2017 08:01:38 | 20        | 0                  | 20    |                |        | ~        |          |           |
|                     |           |                    | < 1   | 2 3 4 5 6      | 6 7    | 89       | 10 (     | 12 >      |

| Liste des contrôles |           |                    |       |            |         |          |          |           |
|---------------------|-----------|--------------------|-------|------------|---------|----------|----------|-----------|
|                     |           |                    |       |            |         |          |          | 36 lignes |
| Date du contrôle    | No        | ombre de participa | nts   | Avec       | Voir le | Etat du  | Voir les | Contrõle  |
| Date du controle    | Créations | Mises à jour       | Total | écrasement | fichier | contrõle | erreurs  | doublons  |
| 30/06/2017 11:59:21 | 20        | 0                  | 20    |            |         | ~        |          |           |
| 30/06/2017 11:58:16 |           |                    |       |            |         | 1        |          |           |
| 30/06/2017 11:56:57 |           |                    |       |            |         |          |          |           |
| 22/06/2017 07:54:46 |           |                    |       |            |         |          |          |           |
| 08/06/2017 16:25:06 |           |                    |       |            |         |          |          |           |
|                     |           |                    |       | < 1        | 2 3     | 4 5      | 6 7      | 8 >       |

Importer de nouveaux participants

59 lignes

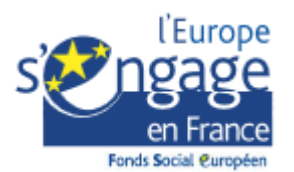

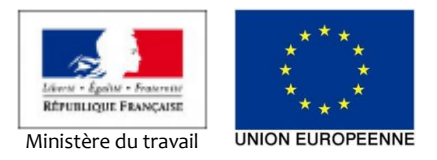

| Importer de nouveaux participants                                                                                                    |                                                                                                    |                                                     |
|----------------------------------------------------------------------------------------------------|----------------------------------------------------------------------------------------------------|-----------------------------------------------------|
| Télécharger le modèle de fichier                                                                                                    |                                                                                                    |                                                     |
| Le modèle de fichier d'import a été modifié, afii<br>normalisées.<br>Les anciens fichiers restent cependant toujours                                                                                                    | i de permettre la mise à jour des participants par l'import, avec l'ajout d<br>valides.                               | 'une colonne "Id externe" et les nouvelles adresses |
|                                                                                                    | Télécharger avec l'ancienne adresse                                                                                   | Télécharger avec l'adresse normalisée               |
| Compléter le fichier                                                                                                    |                                                                                                    |                                                     |
| Les données des participants, renseignées dans<br>Ces spécificités sont décrites dans la document                                                                                                    | : le fichier d'import seront intègrées à "Ma Démarche FSE" sous réserve<br>ation technique disponible depuis l'aide : | de respecter les règles de saisie.                  |
| - Fichier d'aide : 🗎                                                                                                    |                                                                                                    |                                                     |
| - Page d'aide : Lien pour la page d'aide                                                                                                    |                                                                                                    |                                                     |
| Importer le fichier                                                                                                    |                                                                                                    |                                                     |
| 8 Si vous cochez la case "Ecraser les données deja la case "Ecraser les données deja la case "Ecraser les données deja la case "Ecraser les données deja la case "Ecraser les données deja la case "Ecraser les données deja la case "Ecraser les données deja la case "Ecraser les données deja la case "Ecraser les données deja la case "Ecraser les données deja la case "Ecraser les données deja la case "Ecraser les données deja la case "Ecraser les données deja la case" [ | présentes", toutes les données et saisies seront effacées sans possibili                                              | té de revenir en arrière.                           |
| Ecraser les données déjà présentes:                                                                                                    |                                                                                                    |                                                     |
| Fichier:                                                                                                    | Parcourir Aucun fichier selectionne.                                                                                  |                                                     |
| Annuler                                                                                                    |                                                                                                    | Contrôler Sauvegarder                               |
|                                                                                                    |                                                                                                    | Contrôler                                           |
| ·3 CONTROLER UN FICHIER D IM                                                                                                    | PUKT DE PARTICIPANTS                                                                                                  |                                                     |

Il est maintenant possible de contrôler un fichier avant de l'importer. Pour ce faire :

- Sélectionnez le fichier d'import de participants à contrôler
- Éventuellement, cochez la case « Écraser les données déjà présentes » (si vous prévoyez de le faire lors de l'import réel)
- Cliquez sur le bouton « Contrôler »

MdFSE vérifie la validité du fichier (i.e. l'application contrôle l'absence d'erreurs dans le fichier).

## SI au moins une erreur est relevée ALORS

la trace de contrôle est affichée dans le tableau « Liste des imports »

le fichier listant les erreurs est affiché dans la trace

#### le contrôle des doublons n'est pas réalisé

| Data du contrôla    | Na        | mbre de participa | nts   | Avec       | Voir le | Etat du  | Voir les | Controle |
|---------------------|-----------|-------------------|-------|------------|---------|----------|----------|----------|
| Date du controle    | Créations | Mises a jour      | Total | écrasement | fichier | contrõle | erreurs  | doublons |
| 22/06/2017 07:54:46 |           |                   |       |            |         |          |          |          |

SINON (i.e. aucune erreur n'est relevée dans le fichier)

Le contrôle des doublons est réalisé

SI des doublons sont détectés ALORS

la trace de contrôle est affichée dans le tableau « Liste des imports »

le fichier listant les doublons est affiché dans la trace

| Data du contrala    | No        | mbre de participa | nts   | Avec       | Voir le | Etat du  | Voir les | Controle |
|---------------------|-----------|-------------------|-------|------------|---------|----------|----------|----------|
| Date du controle    | Créations | Mises à jour      | Total | écrasement | fichier | controle | erreurs  | doublons |
| 12/07/2017 11:16:04 | 20        | 0                 | 20    |            |         | ~        |          |          |
| 22/06/2017 07:54:46 |           |                   |       |            |         | !        |          |          |

SINON (i.e. MdFSE ne relève ni erreur ni doublon dans le fichier)

la trace de contrôle est affichée dans le tableau « Liste des imports »

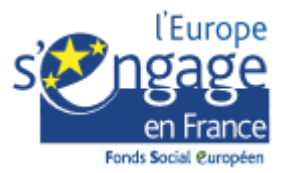

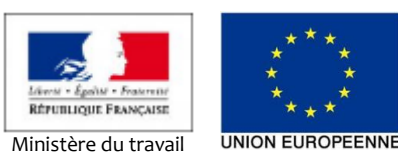

| Data du contrôle    | No        | ombre de participa | nts   | Avec       | Voir le | Etat du  | Voir les | Controle |
|---------------------|-----------|--------------------|-------|------------|---------|----------|----------|----------|
| Date du controle    | Créations | Mises à jour       | Total | écrasement | fichier | controle | erreurs  | doublons |
| 12/07/2017 11:54:46 | 20        | 0                  | 20    |            |         | ~        |          |          |
| 12/07/2017 11:16:04 | 20        | 0                  | 20    |            |         | ~        |          |          |
| 22/06/2017 07:54:46 |           |                    |       |            |         | !        |          |          |

#### 3.2.3.1 QUELS PARTICIPANTS SONT-ILS PRIS EN COMPTE PAR LE CONTROLE DE DOUBLONS ?

Lors de l'import, le contrôle de doublons porte :

- sur les participants présents dans le fichier d'import (recherche de participants identiques au sein même du fichier)
- sur les participants présents dans l'opération, avec la particularité suivante :
  - si la case « écraser les données déjà présentes » est cochée, seuls les participants déjà embarqués dans un bilan validés sont pris en compte, puisque les autres seront supprimés par l'import
  - si la case « écraser les données déjà présentes » n'est pas cochée, tous les participants présents dans l'opération sont pris en compte.
  - si l'import est réalisé sur l'opération « Garantie Jeune », par une mission locale, seuls les participants de cette mission locale sont pris en compte

## 3.2.3.2 LA PRESENCE DE DOUBLONS EST-ELLE BLOQUANTE POUR L'IMPORT ?

Non. MdFSE ne bloque pas l'import en cas de présence de doublons. La présence de doublons lors de l'import effectif d'un fichier n'est indiquée qu'à titre informatif.

Liste des imports

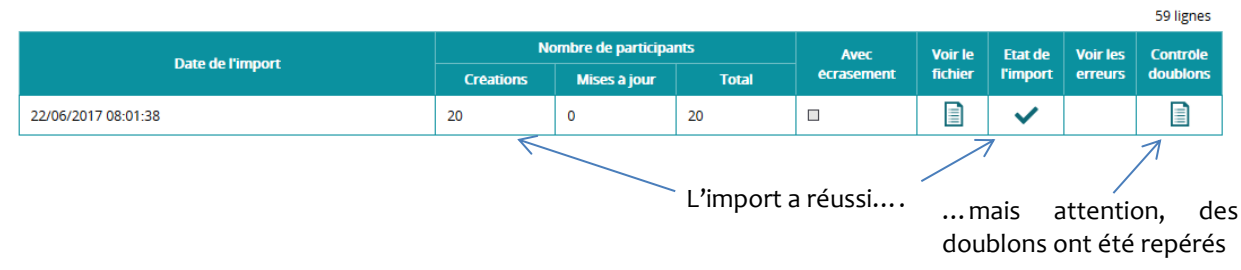

En revanche, **la présence de doublons dans une opération empêche la validation d'un bilan**. Il est donc important de considérer le sujet « doublons de participants » comme important car importer des fichiers contenant des doublons nécessitera du temps pour les traiter (i.e. les supprimer) par la suite.

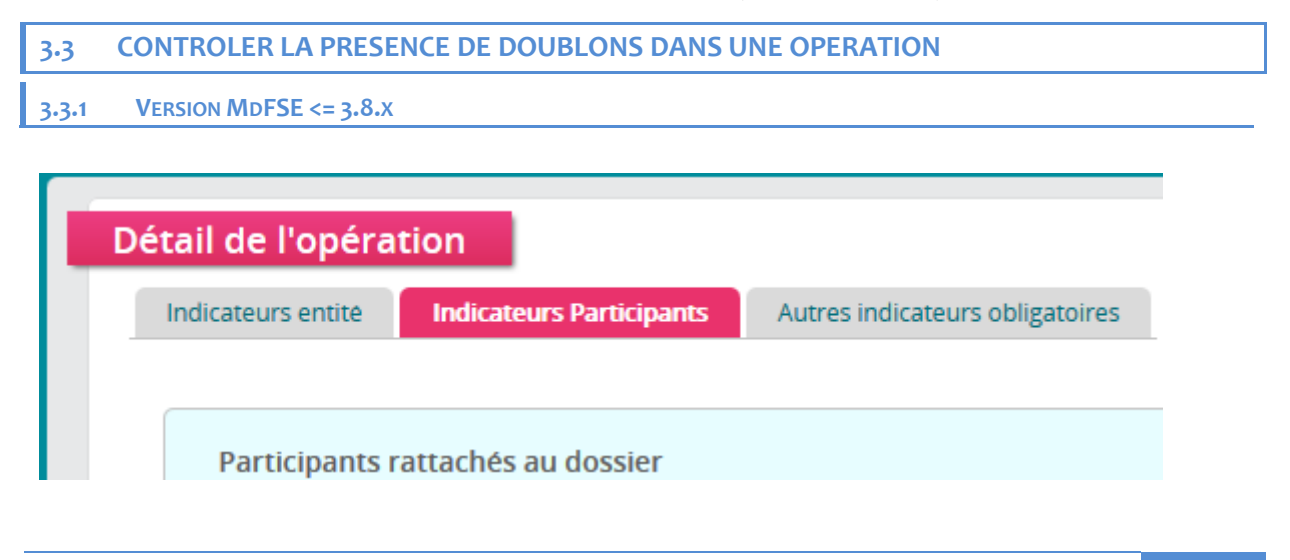

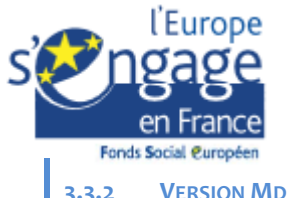

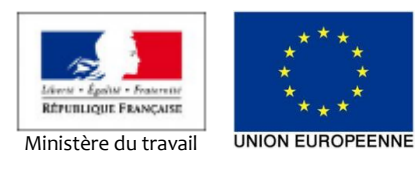

3.3.2 VERSION MDFSE >= 3.9.X
 Détail de l'opération

 Indicateurs entite
 Indicateurs Participants
 Autres indicateurs obligatoires

 Participants
 Gestion des Doublons
 Participants rattachés au dossier

 Avez-vous des participants à renseigner pour ce dossier ?

 3.3.3 NOUVEL ONGLET « GESTION DES DOUBLONS »

Le contenu de l'onglet « Indicateurs Participants » de la version 3.8 est reporté dans le sous-onglet « Indicateurs Participants / Participants » de la version 3.9 de MdFSE.

Dans la version 3.9, un nouveau sous-onglet est ajouté : « Indicateurs Participants / Gestion des Doublons ». Il permet de lister l'ensemble des doublons (à traiter, ou non) présents dans une opération donnée.

| Participants Gestion des Doublons Critères |                        |                           |               |              |            |
|--------------------------------------------|------------------------|---------------------------|---------------|--------------|------------|
| Critères                                   |                        |                           |               |              |            |
| Critères                                   |                        |                           |               |              |            |
|                                            |                        |                           |               |              |            |
|                                            | Afficher uniquement le | es participants à traiter |               |              |            |
| No                                         | om                     |                           |               |              |            |
| Preno                                      |                        |                           |               |              |            |
| entri                                      |                        | i at la                   |               |              |            |
|                                            |                        | etie                      |               |              |            |
|                                            |                        |                           |               |              |            |
|                                            |                        |                           | Réinitialiser | les critères | Rechercher |
|                                            |                        |                           |               |              |            |
| a liste des doublons                       |                        |                           |               |              |            |
|                                            |                        |                           |               |              | 21 li      |
| nom                                        | prénom                 | Date de naissance         |               | H/F          |            |
| Axel                                       |                        | 16/08/1995                |               | н            | •          |

Il est possible de rechercher des doublons selon :

- leur nom;
- leur prénom;
- leur sexe ;
- leur date de naissance.

En cochant la case « Afficher uniquement les participants à traiter » (case cochée par défaut), vous ne verrez que les participants qui nécessitent une action de votre part. Cette action peut être :

- Supprimer le doublon
- Indiquer que le doublon n'en est pas un.

#### 3.3.4 TRAITER UN DOUBLON

Pour traiter un doublon, cliquez sur l'icône « Voir le détail » 📀 MdFSE affiche alors la page de traitement des doublons pour le participant considéré.

| yant le mème nom, prénom, date de naiss |
|-----------------------------------------|

#### Figure 4 : Page de traitement d'un doublon

Cette page affiche tous les participants possédant les mêmes valeurs de nom, prénom, sexe et date de naissance et leur statut.

Le statut peut être :

ς

- Intégré au bilan x (si le participant a déjà été intégré dans un bilan validé)
- À comptabiliser (le participant « doublon » a été traité par le bénéficiaire, ce dernier ayant indiqué que le « doublon » devait être compté comme un participant à part entière)
- À traiter (le participant « doublon » n'a pas encore fait l'objet d'une décision de la part du bénéficiaire (comptabilisation ou suppression).

| Cliquez sur les boutons « Suivant » | >>  | ou « Précédent »     | <<        | pour naviguer parmi les participants à |
|-------------------------------------|-----|----------------------|-----------|----------------------------------------|
| traiter ou sur le bouton Modifier   | pou | r traiter les doublo | ns afficl | hés.                                   |

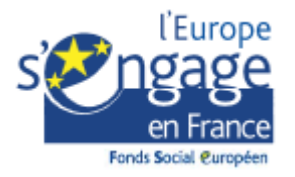

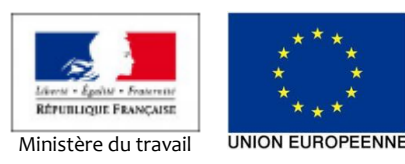

| Statut<br>Identifiant participant<br>Nom<br>Prénom<br>Date de naissance<br>Sexe<br>Date d'entrée dans l'action                                                                                                    | ● A comptabiliser ● A supprimer<br>P17000449249<br>                                                                                                    |
|----------------------------------------------------------------------------------------------------|----------------------------------------------------------------------------------------------------|
| Rappel : une même personne ne doit être comptabilisée qu'une fois comme participant à<br>est un doublon à supprimer sauf s'il ne s'agit pas de la même personne. Pour les personn<br>entrée et la dernière sortie en mettant à jour les informations des participants après chao | une même opération. Tout participant ayant le même nom, prénom, date de naissance, sexe<br>es entrées et sorties plusieurs fois de l'opération, il ne faut comptabiliser que la première<br>que sortie. |
| Statut<br>Identifiant participant<br>Nom<br>Prénom<br>Date de naissance<br>Sexe<br>Date d'entrée dans l'action                                                                                                    | Carlon A supprimer P17000449312 Sory 755 Samantha 20/05/1996 F 24/04/2017                                                                                                    |
| Statut<br>Identifiant participant<br>Nom<br>Prénom<br>Date de naissance<br>Sexe<br>Date d'entrée dans l'action                                                                                                    | C A comptabiliser A supprimer<br>P17000449356<br>Tobors<br>Samantha<br>20/05/1996<br>F<br>24/04/2017                                                                                                    |
|                                                                                                    | Annuler Sauvegarder Sauvegarder et suivant                                                                                                    |

Tant qu'un participant n'a pas été intégré à un bilan validé, vous pouvez modifier son statut. Pour chaque participant de la page :

- sélectionnez l'option « À comptabiliser » pour indiquer que ce participant doit être considéré comme un participant à part entière et pas comme un doublon
- sélectionnez l'option « À supprimer » pour que ce participant soit supprimé lors de la sauvegarde du formulaire.

Ex : Si vous avez 3 fois le même participant, et que ce sont effectivement des doublons, vous pouvez :

- Sélectionner le statut « À comptabiliser » pour le premier participant et « À supprimer » pour les 2 autres afin de n'en garder qu'un seul sur les trois.

Une fois les statuts modifiés, cliquez sur le bouton :

- « Sauvegarder » pour enregistrer les modifications apportées et rester sur la page
- « Sauvegarder et suivant » pour enregistrer les modifications apportées et passer au doublon suivant.

Rappel : cette action (i.e. le traitement des doublons) doit être réalisée pour chaque participant en doublon dans une opération donnée avant que celle-ci ne puisse voir son bilan validé.

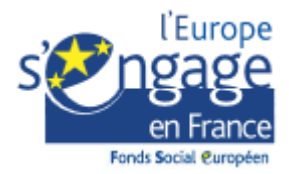

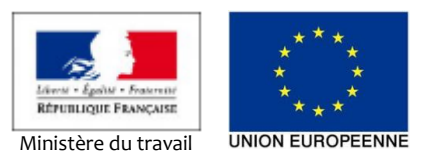

## 3.4 CONTROLER LA PRESENCE DE DOUBLONS LORS DE LA CREATION / MODIFICATION D'UN PARTICIPANT

Nouveauté de la version 3.9, l'enregistrement d'un participant, que ce soit lors de la création ou lors de la modification des coordonnées d'un participant, le système vérifie si le participant possède au moins un doublon dans l'application. Si tel est le cas, il affiche la page du participant en ajoutant, en bas de page, un encart présentant les doublons potentiels.

|                                                                                      | Téléphone portable<br>Courriel                                                                               |                                                                                                    |                                                                |                               |
|--------------------------------------------------------------------------------------|----------------------------------------------------------------------------------------------------|----------------------------------------------------------------------------------------------------|----------------------------------------------------------------|-------------------------------|
|                                                                                      |                                                                                                    |                                                                                                    |                                                                |                               |
| Une même persor<br>qui pourraient êtr<br>la fiche du particip<br>e des doublons pote | nne ne doit être comptabilisée<br>e un doublon de la fiche en co<br>pant déjà créée, sinon vous po<br>ntiels | equ'une seule fois comme participant à la même opèra<br>surs de saisie sont listées ci-dessous. S'il s'agit bien d'u<br>uvez confirmer la création de la fiche en cours de saisi                                | ation. Les fiches de partici<br>n doublon, vous pouvez a<br>e. | pants<br>ccéder à<br>2 lignes |
|                                                                                      |                                                                                                    |                                                                                                    |                                                                | 2 ingines                     |
| lentifiant participant                                                               | Nom Prénom                                                                                                   | Coordonnées                                                                                                    | Statut                                                         |                               |
| lentifiant participant<br>000449376                                                  | Nom Prénom<br>Monprénom MONNOM                                                                               | Coordonnées<br>Adresse :<br>Commune :<br>Téléphone fixe :<br>Téléphone portable :<br>Courriel :                                                                                                    | Statut                                                         | •                             |
| dentifiant participant<br>000449376<br>000449377                                     | Nom Prénom<br>Monprénom MONNOM<br>Monprénom MONNOM                                                           | Coordonnées Adresse : Commune : Téléphone fixe : Téléphone portable : Courriel : Adresse : 3 ANCIENNE ROUTE de la grande avenue Commune : 33000 - BORDEAUX Téléphone portable : Téléphone portable : Courriel : | Statut                                                         | •                             |

Figure 5 : Encart de liste des doublons potentiels affiché après l'enregistrement des coordonnées d'un participant.

Vous pouvez alors :

- cliquer sur le bouton « Annuler » pour annuler la saisie/modification du participant en cours ;
- cliquer sur le bouton « Modifier les informations de ce participant » pour modifier et corriger le participant en cours ;
- cliquer sur le bouton « Conformer la création de ce participant » pour valider définitivement la saisie. Dans ce cas, ce participant sera automatiquement défini comme « A comptabiliser ».